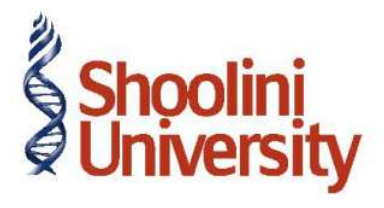

### Course Code – COM (H) 226

Lecture 36

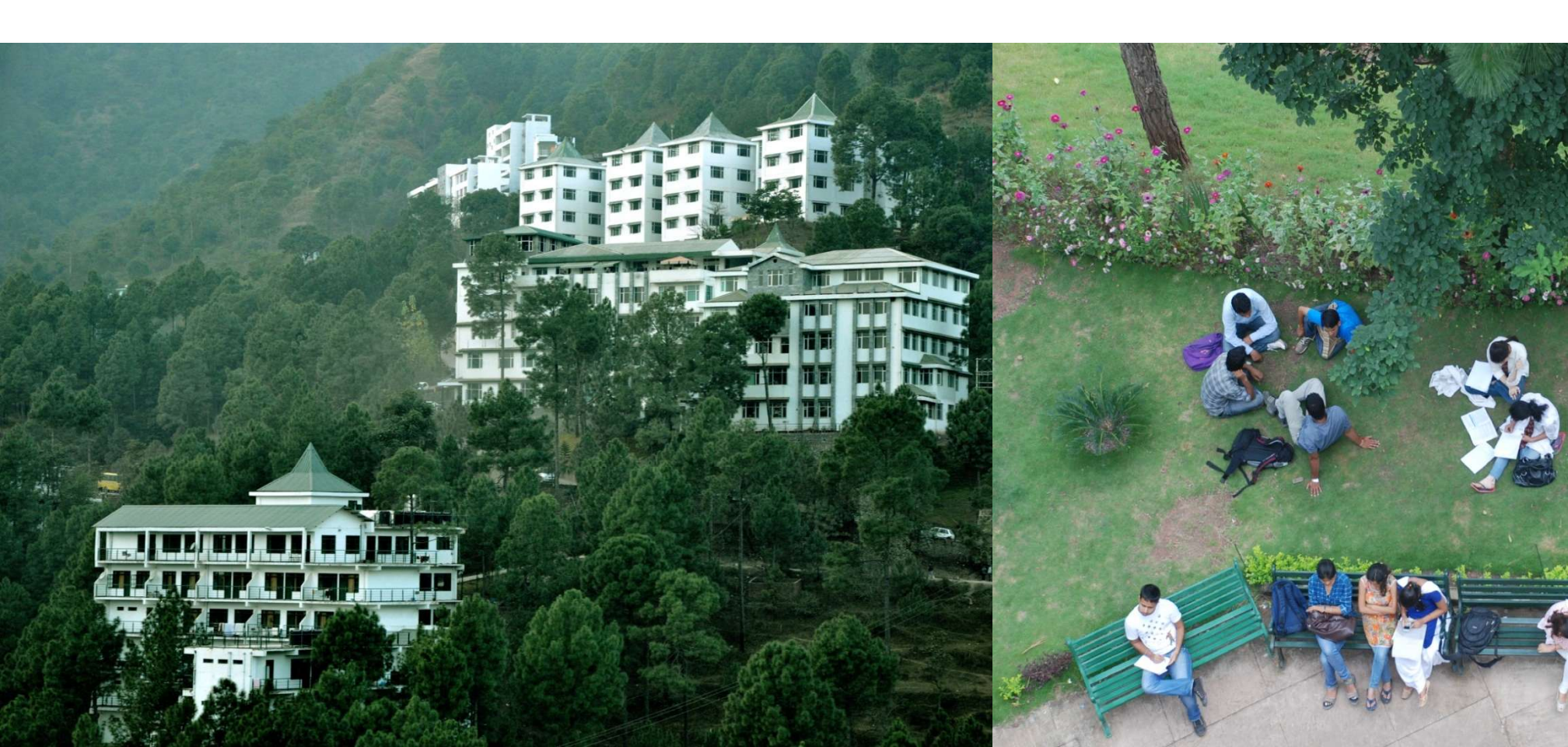

## **Pay Heads**

#### Creation of pay Heads

| Pay Head<br>Name | Pay Head<br>Type             | Under                | Affect<br>Net<br>Salary | Name to<br>Appear in<br>Pay Slip | Use for<br>Gratuity | Calculation<br>Type      | Calculati<br>on<br>Period |
|------------------|------------------------------|----------------------|-------------------------|----------------------------------|---------------------|--------------------------|---------------------------|
| Basic Pay        | Earnings<br>for<br>Employees | Indirect<br>Expenses | Yes                     | Basic                            | Yes                 | On Attendance            | Months                    |
| HRA              | Earnings<br>for<br>Employees | Indirect<br>Expenses | Yes                     | HRA                              | No                  | As Computed<br>Value     | -                         |
| Conveyanc<br>e   | Earnings<br>for<br>Employees | Indirect<br>Expenses | Yes                     | Conveyan<br>ce                   | No                  | Flat Rate                | Months                    |
| Overtime<br>Pay  | Earnings<br>for<br>Employees | Indirect<br>Expenses | Yes                     | Overtime                         | No                  | On Production            | Overtime                  |
| Variable<br>pay  | Earnings<br>for<br>Employees | Indirect<br>Expenses | Yes                     | Variable<br>Pay                  | No                  | As User Defined<br>Value | -                         |

### **Gratuity Pay Head**

**Gratuity** refers to the monetary benefit given by the employer to the employee at the end of the employment for the services rendered over a period of employment either by law or otherwise. It is calculated provisionally at the end of each financial period to assess the possible liability of the company towards its employees. A Gratuity Provisional Account is created to capture the details required for the calculation of gratuity. Gratuity is calculated based on select salary components.

- 1. Type Gratuity Expenses (Provisional) as the Name of the Pay Head
- 2. Select Gratuity in the field Pay Head Type. The Slab Rate details for Gratuity Calculation screen are displayed.
- 3. In the Gratuity Calculation subscreen enter the details.
- 4. Press Enter to Accept the screen

#### **Salary Details Setup**

Go to Gateway of Tally > Payroll Info. > Salary Details > Create

- Select Vijay Kumar from the List of Employees and press Enter In the Salary Details screen,
- The Effective date is entered as 01-04-2009 by default based on the Date of Joining entered in the Employee Master
- 3. Select **Basic Pay** as the **Pay Head** from the **List of Pay Heads**, Specify **10,000** as **Rate**
- 4. The **Attendance units**, **Pay Head Type** and **Calculation Type** appear by default, based on the pay head definitions.
- 5. The **Salary Details Creation** screen, enter the details.

# Thank You